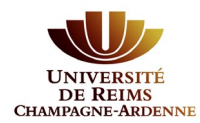

# **Créer son compte de Pré-inscriptions**

#### Préalable :

Quelle que soit votre situation, il est nécessaire de créer un compte Pré-inscription pour candidater à une formation sur notre plateforme.

Même si vous aviez déjà un compte l'année dernière, cette création est obligatoire.

## INDEX

| 1. | Créer son compte de Pré-inscriptions     | . 2 |
|----|------------------------------------------|-----|
| 2. | Renseigner ses informations personnelles | 6   |
| 3. | Réaliser sa pré-inscription              | 9   |

**Pré-inscriptions** 

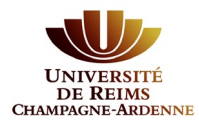

### 1. Créer son compte de Pré-inscriptions

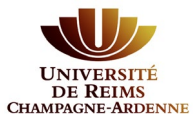

#### Vous n'êtes pas ou plus étudiant(e) à l'Université de Reims Champagne-Ardenne

Vous devez créer un compte sur la plateforme de pré-inscription en cliquant sur « créer un compte » en haut de la page. Ceci vous permettra de vous connecter à l'application par la suite.

|                                                            | 😃 Connexion 🎽 Créer un compte                                     |
|------------------------------------------------------------|-------------------------------------------------------------------|
| UNIVERSITÉ FIC-INSCIPTIONS<br>DE REIMS<br>HAMPAGNE-ARDENNE | Connexion                                                         |
| Non connecté                                               | Connexion                                                         |
| 🖷 Accueil                                                  | Je suis étudiant à l'Université de Reims Champagne-Ardenne        |
| 🖨 Assistance                                               | Veuillez vous connecter GCONNEXION                                |
| Offre de formation                                         |                                                                   |
| <b>്</b> Connexion                                         | Je ne suis pas étudiant à l'Université de Reims Champagne-Ardenne |
|                                                            | Veuillez vous connecter avec votre compte eCandidat               |
|                                                            | Utilisateur *                                                     |
|                                                            | Utilisateur                                                       |
|                                                            | Mot de passe *                                                    |
|                                                            |                                                                   |
|                                                            | Connexion                                                         |
|                                                            | م ا'ai oublié mes identifiants                                    |
|                                                            | <ul> <li>I'ai perdu mon code d'activation</li> </ul>              |
|                                                            |                                                                   |
|                                                            | Creer un compte                                                   |
|                                                            |                                                                   |
| UNIVERSITÉ Pré-inscriptions                                | Ů Connexion<br>✓ Créer un compte                                  |
| DE REIMS<br>hampagne-Ardenne                               | Créer un compte                                                   |
| Non connecté                                               |                                                                   |
| Accueil                                                    | Je suis étudiant à l'Université de Reims Champagne-Ardenne        |
| Assistance                                                 | Veuillez vous connecter 🕞 Connexion                               |
| Ottre de formation                                         |                                                                   |
| O Connexion                                                | Je ne suis pas étudiant à l'Université de Reims Champagne-Ardenne |
|                                                            | Créer un compte                                                   |

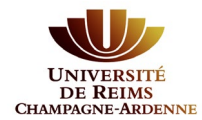

#### L'écran suivant s'affiche :

| Création de compte                                                                        | + ×                                                                                               |
|-------------------------------------------------------------------------------------------|---------------------------------------------------------------------------------------------------|
| Attention, lorsque vous aure<br>Vous devrez consulter vos co<br>pourrez vous reconnecter. | z modifié votre compte , vous serez déconnecté.<br>ourriels pour valider votre adresse, puis vous |
| Nom *                                                                                     |                                                                                                   |
| Prénom *                                                                                  |                                                                                                   |
| Adresse mail *                                                                            | fr                                                                                                |
| Confirmation Adresse Mail *                                                               | fr                                                                                                |
| × Annuler                                                                                 | 🖺 Enregistrer                                                                                     |

Tous les champs sont obligatoires.

Soyez attentif à la saisie de votre adresse e-mail sur laquelle seront transmis vos identifiants de connexion.

L'adresse e-mail doit être valide et ne peut être utilisée que pour un seul candidat dans toute l'application.

Un message indique que votre compte a été créé avec succès. Un mail de confirmation va vous être adressé.

Connectez-vous sur votre messagerie pour valider votre compte en cliquant sur le **lien** qui vient de vous être envoyé (si ce lien n'est pas cliquable, vous pouvez le copier-coller dans votre navigateur).

Exemple d'e-mail envoyé suite à une demande de création de compte Préinscription :

Bonjour Mme/M. MARTIN, Vous venez de créer un compte de préinscription pour la campagne Préinscription URCA. Voici vos identifiants de connexion : Login : IAZ9IJCP Mot de passe : YwBiksTq Veuillez cliquer sur ce lien pour valider votre compte <u>https://pre-inscriptions.univ-</u> <u>reims.fr/rest/candidat/dossier/SUGXMEIKROw</u> Attention, vous devez valider votre compte avant le 01/01/2020, après cela votre compte sera détruit. *Ce courriel a été envoyé automatiquement, merci de ne pas y répondre.* 

<u>Attention</u>: Si vous ne validez pas votre compte en cliquant sur ce lien, le message suivant s'affichera quand vous essayerez de vous connecter :

Connexion impossible. Votre compte n'a pas été validé, veuillez consulter vos courriels pour le valider

Vous disposez de <u>5 jours</u> pour valider votre compte. Au-delà de cette date, il sera détruit. Il vous faudra le recréer si vous souhaitez postuler.

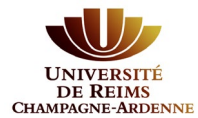

**Une fois votre compte validé**, vous devez utiliser le **login** et le **mot de passe** envoyés sur votre messagerie pour vous connecter à votre compte Préinscription

| Je ne suis pas étudiant à l'Université de Reims Champagne-Ardenne |
|-------------------------------------------------------------------|
| Veuillez vous connecter avec votre compte eCandidat               |
| Utilisateur *                                                     |
| Utilisateur                                                       |
| Mot de passe *                                                    |
|                                                                   |
| Connexion                                                         |
| 🍫 J'ai oublié mes identifiants                                    |
| ■ J'ai perdu mon code d'activation                                |

#### 4 J'ai oublié mes identifiants

Saisissez l'adresse e-mail que vous aviez indiquée lors de la création de votre compte Préinscription. Vous recevrez alors un nouvel e-mail avec vos identifiants.

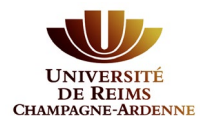

### 2. Renseigner ses informations personnelles

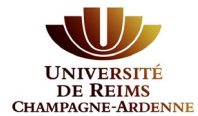

Une fois connecté, vous devez renseigner les différentes étapes une à une.

#### Cliquez sur Informations perso

| Pré-inscriptions                                                                                                    | ) - Informations personnelles                                                |     |
|----------------------------------------------------------------------------------------------------|------------------------------------------------------------------------------|-----|
|                                                                                                    | Saisir/Modifier informations                                                 |     |
| Accuell Adres                                                                                                    | se de contact : aicha.ouakrim@univ-reims.fr 🛛 🖂 <u>Modifier adresse mail</u> |     |
| Assistance Vous                                                                                                    | n'avez pas encore renseigné vos informations personnelles                    |     |
| Déconnexion                                                                                                    |                                                                              |     |
| n compte                                                                                                    |                                                                              |     |
| Informations perso.                                                                                                    |                                                                              |     |
| Adresse<br>Raccalaucóat                                                                                                    |                                                                              |     |
| Cursus Interne                                                                                                    |                                                                              |     |
| Cursus Externe                                                                                                    |                                                                              |     |
| Stages<br>Expériences pro.                                                                                                    |                                                                              |     |
| Candidatures                                                                                                    |                                                                              |     |
|                                                                                                    |                                                                              |     |
| lition des informations per                                                                                                    | rsonnelles +                                                                 | ×   |
| NE correspond au code INE et sa                                                                                                    | clé (tout attaché : sans espace, ni tiret, etc)                              |     |
| Nationalité * FRANCAIS(E)                                                                                                    | ~                                                                            |     |
|                                                                                                    |                                                                              |     |
| INE                                                                                                    |                                                                              |     |
|                                                                                                    |                                                                              |     |
|                                                                                                    |                                                                              |     |
| X Annuler                                                                                                    | ⊖ Suivant                                                                    |     |
| X Annuler                                                                                                    | ⊖ Suivant                                                                    |     |
| <b>×</b> Annuler<br>ition des informations p                                                                                                    |                                                                              | + × |
| X Annuler                                                                                                    |                                                                              | + × |
| ¥ Annuler<br>lition des informations p<br>Civilité *                                                                                                    | © Suivant                                                                    | + × |
| X Annuler  lition des informations p  Civilité*  Nom patronymique*                                                                                                    | © Suivant                                                                    | + × |
| <ul> <li>Annuler</li> <li>lition des informations p</li> <li>Civilité*</li> <li>Nom patronymique*</li> </ul>                                                                                                    | © Suivant                                                                    | + × |
| <ul> <li>Annuler</li> <li>lition des informations p</li> <li>Civilité *</li> <li>Nom patronymique *</li> <li>Nom usuel</li> </ul>                                                                                                    | © Suivant                                                                    | + × |
| X Annuler  lition des informations p  Civilité*  Nom patronymique*  Nom usuel                                                                                                    | Suivant  Personnelles  Mme                                                   | + × |
| <ul> <li>Annuler</li> <li>lition des informations p</li> <li>Civilité *</li> <li>Nom patronymique *</li> <li>Nom usuel</li> <li>Prénom *</li> </ul>                                                                                                    | Suivant  Mme                                                                 | + × |
| <ul> <li>Annuler</li> <li>lition des informations p</li> <li>Civilité*</li> <li>Nom patronymique*</li> <li>Nom usuel</li> <li>Prénom*</li> <li>Autre prénom</li> </ul>                                                                                                    | Suivant  Personnelles  Mme                                                   | + × |
| <ul> <li>Annuler</li> <li>lition des informations p</li> <li>Civilité *</li> <li>Nom patronymique *</li> <li>Nom usuel</li> <li>Prénom *</li> <li>Autre prénom</li> </ul>                                                                                                    | Suivant  Personnelles  Mme                                                   | + × |
| <ul> <li>X Annuler</li> <li>lition des informations p</li> <li>Civilité*</li> <li>Nom patronymique*</li> <li>Nom usuel</li> <li>Prénom*</li> <li>Autre prénom</li> <li>Date naissance (jj/mm/aa)*</li> </ul>                                                                                                    |                                                                              | + × |
| <ul> <li>X Annuler</li> <li>lition des informations p</li> <li>Civilité *</li> <li>Nom patronymique *</li> <li>Nom usuel</li> <li>Prénom *</li> <li>Autre prénom</li> <li>Date naissance (jj/mm/aa) *</li> <li>Pavs de naissance *</li> </ul>                                                                                      | Suivant  Mme  23/04/1976  FRANCE                                             | + × |
| <ul> <li>X Annuler</li> <li>lition des informations p</li> <li>Civilité *</li> <li>Nom patronymique *</li> <li>Nom usuel</li> <li>Prénom *</li> <li>Autre prénom</li> <li>Date naissance (jj/mm/aa) *</li> <li>Pays de naissance *</li> </ul>                                                                                      | Suivant  Personnelles  Mme  23/04/1976  FRANCE                               | + × |
| <ul> <li>X Annuler</li> <li>lition des informations p</li> <li>Civilité *</li> <li>Nom patronymique *</li> <li>Nom usuel</li> <li>Prénom *</li> <li>Autre prénom</li> <li>Date naissance (jj/mm/aa) *</li> <li>Pays de naissance *</li> <li>Département de naissance *</li> </ul>                                                  | Suivant  Mme  23/04/1976  FRANCE  051/MARNE                                  | + × |
| <ul> <li>X Annuler</li> <li>lition des informations p</li> <li>Civilité *</li> <li>Nom patronymique *</li> <li>Nom usuel</li> <li>Prénom *</li> <li>Autre prénom</li> <li>Date naissance (jj/mm/aa) *</li> <li>Pays de naissance *</li> <li>Département de naissance *</li> </ul>                                                  | Suivant  Personnelles  Mme  23/04/1976  FRANCE  051/MARNE  EIMC              | + × |
| <ul> <li>X Annuler</li> <li>lition des informations p</li> <li>Civilité *</li> <li>Nom patronymique *</li> <li>Nom usuel</li> <li>Prénom *</li> <li>Autre prénom</li> <li>Date naissance (jj/mm/aa) *</li> <li>Pays de naissance *</li> <li>Département de naissance *</li> <li>Ville de naissance *</li> </ul>                    | Suivant  Mme  23/04/1976  FRANCE  051/MARNE  REIMS                           | + × |
| <ul> <li>X Annuler</li> <li>lition des informations p</li> <li>Civilité*</li> <li>Nom patronymique *</li> <li>Nom usuel</li> <li>Prénom *</li> <li>Autre prénom</li> <li>Date naissance (jj/mm/aa)*</li> <li>Pays de naissance *</li> <li>Département de naissance *</li> <li>Ville de naissance *</li> <li>Téléphone</li> </ul>   |                                                                              | + × |
| <ul> <li>X Annuler</li> <li>lition des informations p</li> <li>Civilité *</li> <li>Nom patronymique *</li> <li>Nom usuel</li> <li>Prénom *</li> <li>Autre prénom</li> <li>Date naissance (jj/mm/aa) *</li> <li>Pays de naissance *</li> <li>Département de naissance *</li> <li>Ville de naissance *</li> <li>Téléphone</li> </ul> | Suivant                                                                      | + × |

Procédez ainsi pour l'adresse, le baccalauréat, le cursus interne (Urca) et/ou externe.

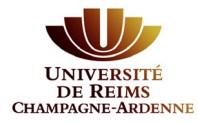

| Edition du baccalauréa                                                                                                    | at + ×                                                                                                    |
|----------------------------------------------------------------------------------------------------|----------------------------------------------------------------------------------------------------|
| La liste de série d                                                                                                    | lu bac se met à jour avec l'année d'obtention                                                                                                    |
| 🞓 J'ai le bac ou une équiv                                                                                                    | alence 📂 Je n'ai pas le bac                                                                                                    |
| Année d'obtention *                                                                                                    | 1990                                                                                                    |
| Série du bac ou équivalence                                                                                                    | * A-philosophie-lettres X 🗸                                                                                                    |
| Mention                                                                                                    | Très bien 🗸                                                                                                    |
| Pays d'obtention *                                                                                                    | FRANCE 🗸                                                                                                    |
| Département *                                                                                                    | 051/MARNE 🗸                                                                                                    |
| Commune *                                                                                                    | REIMS                                                                                                    |
| Etablissement *                                                                                                    | LYCEE GENERAL GEORGES CLEMENCE/ 🛩                                                                                                    |
| × Annuler                                                                                                    | 🖺 Enregistrer                                                                                                    |
| Saisie d'un nouveau cursus p                                                                                                    | oost-baccalauréat - Saisir toutes vos années d'études +                                                                                                    |
| Pays *                                                                                                    | FRANCE                                                                                                    |
| Département *                                                                                                    | Sélectionnez un département                                                                                                    |
| Commune *                                                                                                    |                                                                                                    |
| Etablissement *                                                                                                    | ~                                                                                                    |
| Année d'obtention *                                                                                                    |                                                                                                    |
| Formation *                                                                                                    |                                                                                                    |
| Libellé et niveau de la formation *                                                                                                    |                                                                                                    |
| Obtenu *                                                                                                    |                                                                                                    |
| Mention                                                                                                    |                                                                                                    |
| Informations                                                                                                    |                                                                                                    |
| Pour le libellé et niveau de la formation, in<br>(s'il y a lieu), Parcours (s'il y a lieu)<br>Exemple pour une première année de Ma<br>Exemple pour une première année de DU | diquez le libellé de la formation en respectant le modèle suivant : Niveau, Mention, Spécialité<br>ster : M1, Droit de l'entreprise, Droit Social européen et comparé<br>T ou BTS : DUT1, Information-Communication ou BTS1, Information-Communication |
| × Annuler                                                                                                    | 🖺 Enregistrer                                                                                                    |

Une fois ces informations complétées, vous pouvez faire votre préinscription.

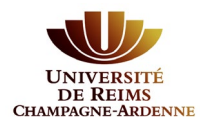

## 3. Réaliser sa préinscription

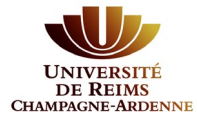

| UNIVERSITÉ<br>DE REIMS<br>HAMPAGRA ARDENNE | (                      | ndidatures            |
|--------------------------------------------|------------------------|-----------------------|
| AND IN THE                                 | + Nouvelle candidature |                       |
| 🖀 Accueil                                  | Formation              | Date limite de retour |
| 🛱 Assistance                               |                        |                       |
| Offre de formation                         |                        |                       |
| ပံ Déconnexion                             |                        |                       |
| Mon compte                                 |                        |                       |
| Informations perso.                        |                        |                       |
| 🖷 Adresse                                  |                        |                       |
| Baccalauréat                               |                        |                       |
| 🏛 Cursus Interne                           |                        |                       |
| 🞓 Cursus Externe                           |                        |                       |
| 😰 Stages                                   |                        |                       |
| 💩 Expériences pro.                         |                        |                       |
| * Candidatures                             |                        |                       |
|                                            |                        |                       |

Vous devez cliquer sur la rubrique **Candidatures** puis cliquer sur **+ Nouvelle candidature** :

Vous devez déployer l'établissement « URCA » de l'Offre de formation jusqu'à atteindre votre formation :

| Offre de formatio                                                     | n                                                          |  |  |  |  |  |  |
|-----------------------------------------------------------------------|------------------------------------------------------------|--|--|--|--|--|--|
| Vous pouvez consulter les formations en dépliant les menus et candida |                                                            |  |  |  |  |  |  |
| Filtre                                                                | <b>Q</b> Filtrer Filtre en cours : Aucun                   |  |  |  |  |  |  |
| Université de Reims Champa                                            | agne-Ardenne                                               |  |  |  |  |  |  |
| Titre                                                                 |                                                            |  |  |  |  |  |  |
| → 🏛 URCA                                                              |                                                            |  |  |  |  |  |  |
|                                                                       |                                                            |  |  |  |  |  |  |
| Offre de formation                                                    |                                                            |  |  |  |  |  |  |
|                                                                       |                                                            |  |  |  |  |  |  |
| Vous pouvez consulter les formations                                  | ; en dépliant les menus et candidater à une formation en c |  |  |  |  |  |  |
| Filtre <b>Q</b> Filtrer                                               | Filtre en cours : Aucun                                    |  |  |  |  |  |  |
| Jniversité de Reims Champagne-Ardenne                                 | 2                                                          |  |  |  |  |  |  |
| Titre                                                                 |                                                            |  |  |  |  |  |  |
| ✓ <u>m</u> URCA                                                       |                                                            |  |  |  |  |  |  |
| 👻 😂 Autre                                                             |                                                            |  |  |  |  |  |  |
| Préinscription Campus des Co                                          | omtes de Champagne                                         |  |  |  |  |  |  |
| Préinscription DU CReCoD - D                                          | )U PaRéO                                                   |  |  |  |  |  |  |
| Préinscription Droit et Science                                       | e Politique                                                |  |  |  |  |  |  |
| Préinscription Ecole Supérieu                                         | ire d'Ingénieurs de Reims                                  |  |  |  |  |  |  |
| Préinscription Ecole d'ingénie                                        | urs en Sciences Industrielles et Numérique - Charleville   |  |  |  |  |  |  |
| Préinscription Ecole d'ingénie                                        | urs en Sciences Industrielles et Numérique - Reims         |  |  |  |  |  |  |

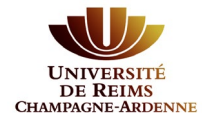

Cliquez sur la composante où vous souhaitez vous pré-inscrire : une fenêtre de confirmation s'ouvre.

| Confirmation                    |                                            |
|---------------------------------|--------------------------------------------|
| Voulez-vous candid              | ater à la formation 'Préinscription DSP' ? |
| × Non                           | 🗸 Oui                                      |
| /ous devez cliquer sur 🗸 Oui po | bur continuer.                             |

Dans la fenêtre suivante, il vous est demandé de joindre votre autorisation à s'inscrire reçue après une candidature ou votre certificat de scolarité fourni par votre lycée établissement pour les double-

inscriptions. Pour ajouter le document cliquez sur + et allez le chercher sur votre ordinateur. Le document doit être au format PDF ou Jpeg et faire moins de 2 Mo.

| 🖹 Pièce                                                                                                    | es justificatives   | Sector Bloc-notes |          |                        |            |                  |             |                     |
|----------------------------------------------------------------------------------------------------|---------------------|-------------------|----------|------------------------|------------|------------------|-------------|---------------------|
| Procédure dématérialisée, veuillez déposer vos pièces via les commandes du tableau avant le 05/11/2020. Une fois fait vous devrez transmettre votre candidature. |                     |                   |          |                        |            |                  |             |                     |
|                                                                                                    | Pièce justificative |                   |          | Fichier                |            | Statut           | Commentaire | Modification statut |
|                                                                                                    | Autorisation à s'ir | nscrire           |          | • <u>•</u> •           |            | En attente       |             |                     |
| 00                                                                                                    | Certificat de scola | arité             |          |                        |            |                  |             |                     |
|                                                                                                    |                     |                   |          |                        |            |                  |             |                     |
| × Ferm                                                                                                    | er                  |                   | 🔦 Action | Annuler la candidature | 🔺 Transmet | tre ma candidatu | ure 🚯 Télé  | charger mon dossier |

Transmettre ma candidature

Une fois le fichier joint, vous pourrez cliquer sur le bouton

| Récapitulatif de votre candidature -                                                                                                    | )                                                                                                    |                                                      |                         | ×                   |
|----------------------------------------------------------------------------------------------------|----------------------------------------------------------------------------------------------------|------------------------------------------------------|-------------------------|---------------------|
| Informations détaillées                                                                                                    | Dates utiles                                                                                                    | Adresse de o                                         | contact                 |                     |
| Formation       Préinscription CPGE         Statut du dossier       Réceptionné         Type de traitement       Accès contrôlé (Validé)         Décision       En attente         Code OPI       Non défini         Pièces justificatives          Reloc-notes         Procédure dématérialisée, veuillez déposer vos pièces via les commandes d candidature. | Date limite de retour       05/11/2020         Date de confirmation       31/12/2020         Date de réception       01/10/2020         Date de transmission       01/10/2020         utableau avant le 05/11/2020. Une fois fait vous dev | 51100 REIM<br>Mail : <u>cpge-i</u><br>rez transmettr | IS<br>Inscriptions@unit | ereims.fr           |
| Pièce justificative                                                                                                    | Fichier                                                                                                    | Statut                                               | Commentaire             | Modification statut |
| Certificat de scolarité de votre lycée                                                                                                    | Ortificat_de_scolarite_                                                                                                    | Transmise                                            |                         |                     |
| Copie de votre courrier " Autorisation à s'inscrire "                                                                                                    |                                                                                                    |                                                      | 🛆 Téléc                 | harger mon dossier  |

#### Votre demande de préinscription est terminée.